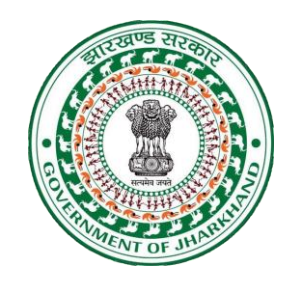

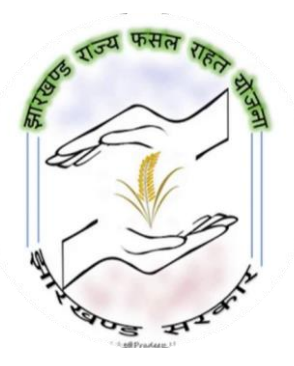

# **Standard Operating Procedure** Jharkhand **R**ajya **F**asal **R**ahat **Y**ojna

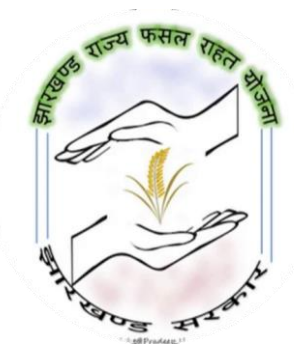

For Halka Karamchari

Document owner – Office of the Registrar Cooperative Societies

Document version - 1.0

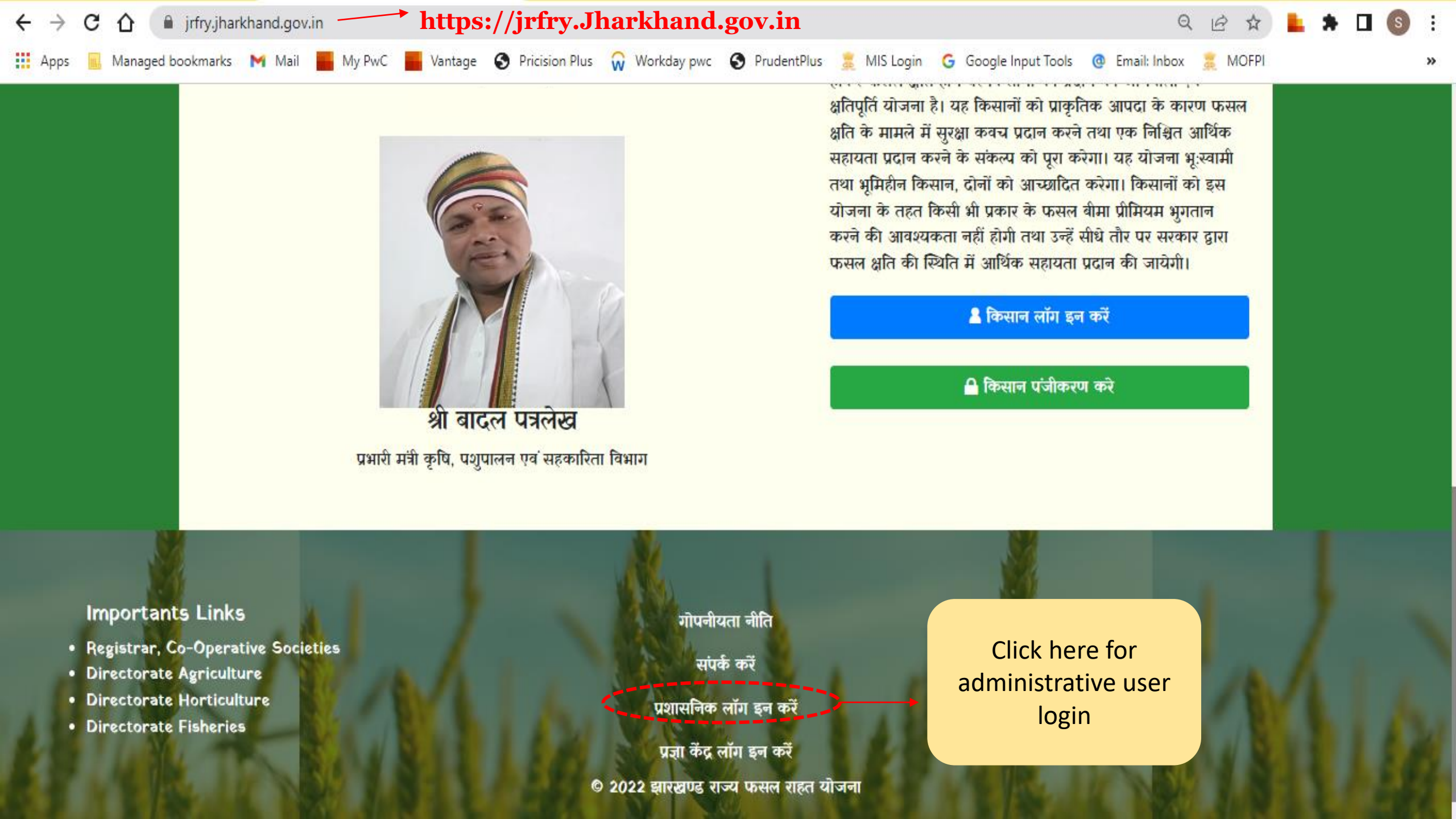

## Abbreviations and Acronyms

| Abbreviation              | Full form                                                                                                    |
|---------------------------|----------------------------------------------------------------------------------------------------|
| JRFRY                     | Jharkhand Rajya Fasal Rahat Yojna                                                                                             |
| Portal                    | Web Application Portal                                                                                                    |
| Web Address               | Website Address                                                                                                    |
| Portal Address            | https://jrfry.jharkhand.gov.in                                                                                                |
| TAG                       | Technical Assistant Group                                                                                                    |
| User                      | CI/CO/AC/DC                                                                                                    |
| Administrative User       | State Nodal Officer/Technical Assistant Group/District Cooperative<br>Officer/Circle Officer/Circle Inspector/Revenue officer |
| Digital Signature         | A digital signature is an electronic, encrypted, stamp of                                                                     |
|                           | authentication on digital information such as email messages,<br>macros, or electronic documents.                             |
| Type of Digital Signature | Type - II                                                                                                    |
| Token                     | Digital Signature hard drive                                                                                                  |

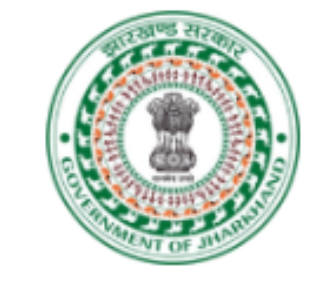

Jharkhand Rajya Fasal Rahat Yojna

User Name Please type your user ID Please type your Password Password Captcha 2 + 3 Refresh Captcha Forgot password? Remember me Sign-In Click on sign-in to login Still no account? Please go to Sign-up Home

Pre created administrative user ID and Password will be provided by Technical Assistant Group to users

Download Digital Signature Utitly

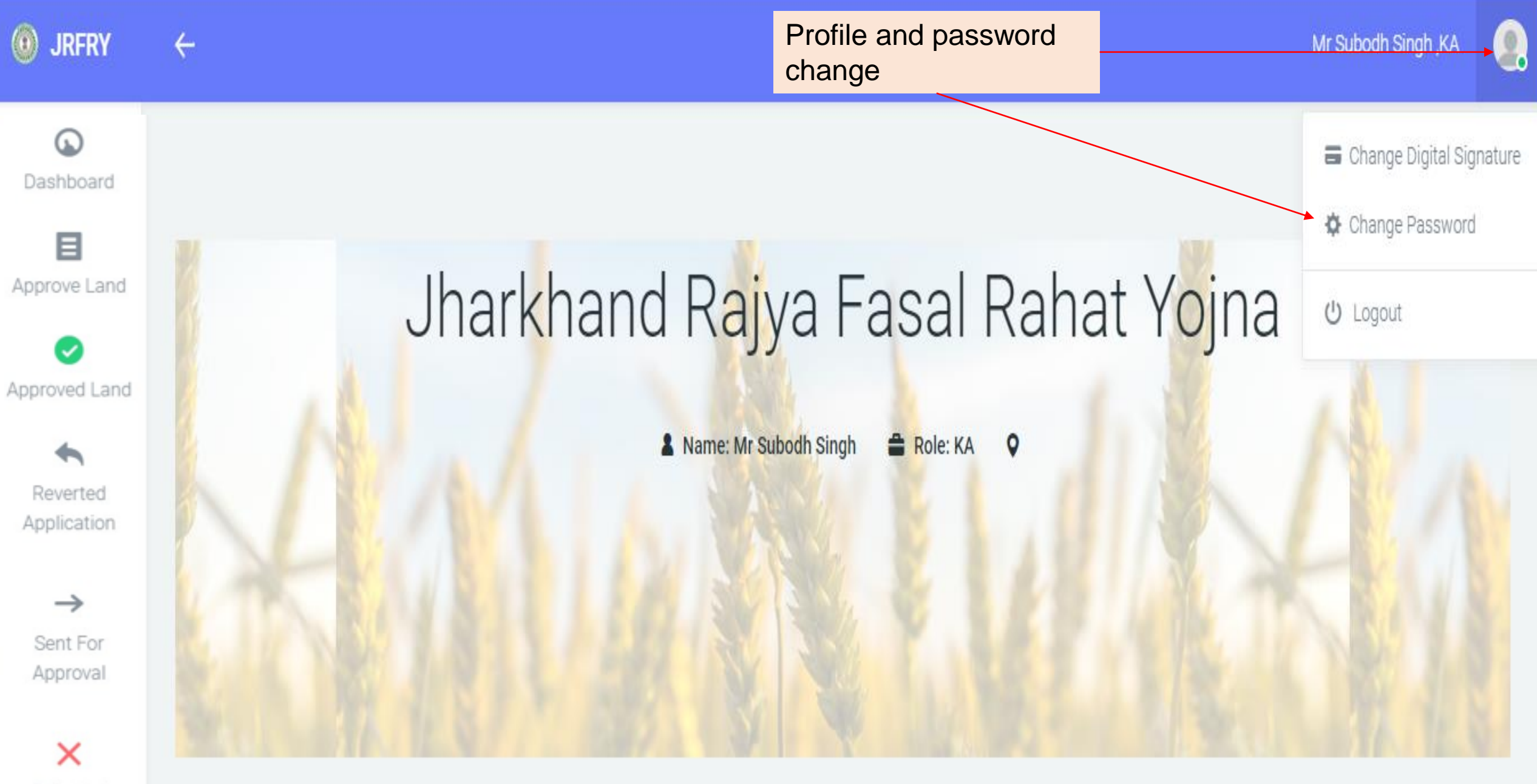

Rejected Application

|                      |             |                            | A       | dministrat  | ive Dashbo                            | oard         |                                            |                          |             |  |  |  |  |  |
|----------------------|-------------|----------------------------|---------|-------------|---------------------------------------|--------------|--------------------------------------------|--------------------------|-------------|--|--|--|--|--|
| 0                    | KHARIF-2022 |                            |         |             |                                       |              |                                            |                          |             |  |  |  |  |  |
| Dashboard            | то          | DAY'S APPLICATION 20/7/20  | 122     | TOTAL F     | ARMER REGISTERED AS ON <mark>2</mark> | 0/7/2022     | TOTAL REGISTERED LAND IN TERRITORY (IN HA) |                          |             |  |  |  |  |  |
| в                    | Paddy       | Maize                      | Total   | Paddy       | Maize                                 | Total        | Paddy                                      | Maize                    | Total       |  |  |  |  |  |
| Approve Land         | 0           | 0                          | 0       | 5           | 0                                     | 8            | 00.00                                      | 00.00                    | 00.00       |  |  |  |  |  |
| Approved Land        | TC          | DDAY'S VERIFIED APPLICATIO | N       | 1           | FOTAL APPLICATION VERIFIE             | D            | TOTAL LAND VERIFIED IN TERRITORY (IN HA)   |                          |             |  |  |  |  |  |
| Reverted             | Paddy       | Maize                      | Total   | Paddy       | Maize                                 | Total        | Paddy                                      | Maize                    | Total       |  |  |  |  |  |
|                      | 0           | 0                          | 0       | 0           | 0                                     | 0            | 00.00                                      | 00.00                    | 00.00       |  |  |  |  |  |
| Application          | APPLICA     | TION VERIFICATION UNDER I  | PROCESS | TOTAL REJEC | CTED APPLICATION DURING               | VERIFICATION |                                            |                          |             |  |  |  |  |  |
| $\rightarrow$        | Paddy       | Maize                      | Total   | Paddy       | Maize                                 | Total        |                                            |                          |             |  |  |  |  |  |
| Sent For<br>Approval | 0           | 0                          | 0       | 0           | 0                                     | 0            |                                            |                          |             |  |  |  |  |  |
| x                    |             | NO. OF BENEFICIARY         |         | ADVICE      | AMOUNT OF BENEFICIARIES               | ; (IN RS.)   | AMOUNT                                     | TRANSFER TO BENEFICIARIE | is (in rs.) |  |  |  |  |  |
| Rejected             | Paddy       | Maize                      | Total   | Paddy       | Maize                                 | Total        | Paddy                                      | Maize                    | Total       |  |  |  |  |  |
| Аррисацоп            | 0           | 0                          | 0       | 00.00       | 00.00                                 | 00.00        | 00.00                                      | 00.00                    | 00.00       |  |  |  |  |  |

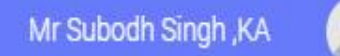

## O JRFRY ←

Dashboard

6

Approve Land

Approved Land

Reverted Application

→ Sent For Approval

Rejected Application

## Jharkhand Rajya Fasal Rahat Yojna

Click on Approve Land option on left side pane to see the farmers details along with their land details need to be verified

TOTAL APPLICATION UNDER KHARIF 2022 AS ON

20-07-2022

👗 Name: Mr Subodh Singh 🛛 🚔 Role: KA

Role: KA 🛛 🛇

TOTAL REGISTERED FARMER

District Ranchi

REGISTERED LAND

Total Registered land in Ranchi

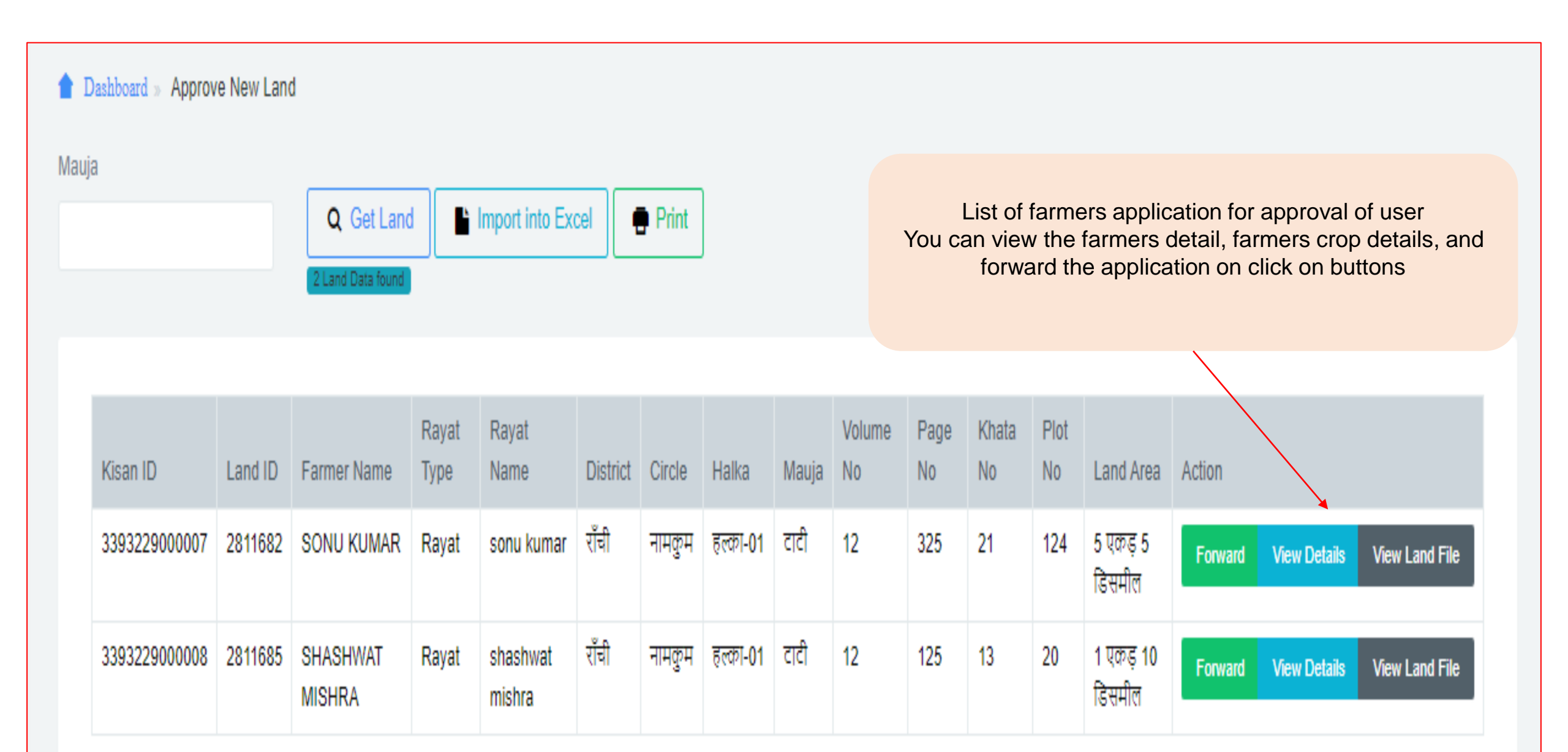

#### Farmers details and land document for verification

| Kisan Profile Details   | ×                                   |
|-------------------------|-------------------------------------|
|                         | Kisan Personal Details              |
| Kisan ID: 3393229000002 | Name: SONU KUMAR                    |
| Gender:                 | Date/Year Of birth : 03-05-1995     |
| Caste/Category: OBC     | Contact No: 8226929246              |
| Account No : 123456     | Bank Name: STATE BANK OF INDIA      |
| IFSC: SBIN0003490       |                                     |
| District: RANCHI        | Block Name: NAMKUM                  |
| Panchayat Name: LALI    | Village Name: Lali                  |
|                         | Kisan Land Details                  |
| District Name : राँची   | Circle Name : नामकुम                |
| Mauja Name: पाण्डेडीह   | Halka Name: हल्का-01                |
| Volume No:1             | Page No:1                           |
| Khata No:1              | Plot No:1                           |
| Area: 3 एकड़ 1 डिसमील   | Land Approval Status: Under Process |
| Approved by:            | Under Process:Cl                    |
| Approval History:[]     |                                     |

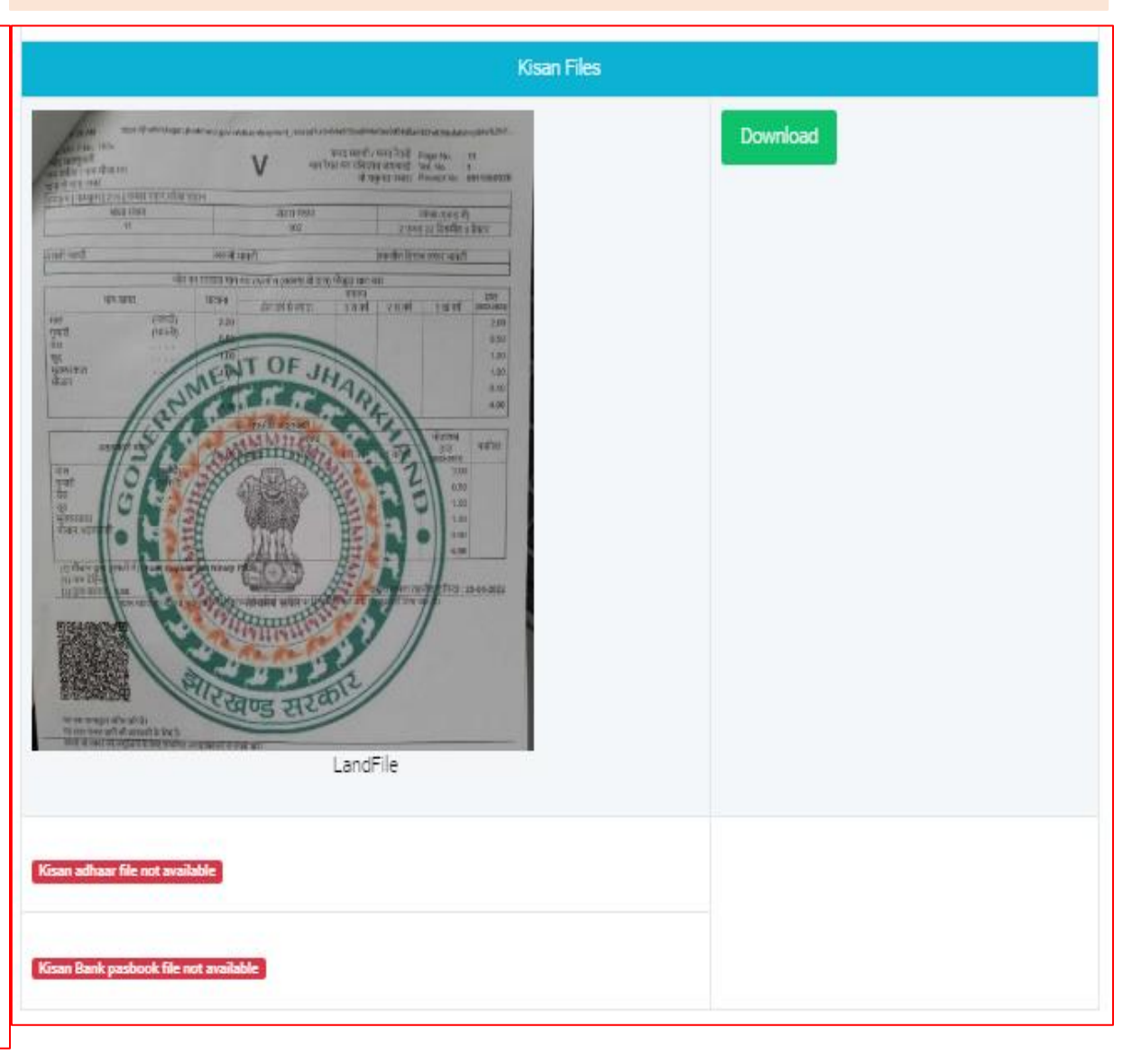

| Forward      | View Details  | View Land File |                     |
|--------------|---------------|----------------|---------------------|
| Kisan Crop D | Details       |                |                     |
|              |               | к              | san Crop Details    |
| Kisan ID: 33 | 393232001211  |                | Land ID : 2811672   |
| District Nar | me: राँची     |                | Circle Name: नामकुम |
| Halka Nam    | e: हल्का-01   |                | Mauja Name: ਵਾਵੀ    |
| Page No: 1   |               |                | Khata No: 1         |
| Volume No    | :1            |                | Plot No : 1         |
| Area: 2 A 0  | D             |                |                     |
| Rayat Type   | : Rayat       |                | Rayat Name : sonu   |
| Crop Name    | : Paddy(धान)  |                | Crop season: Kharif |
| Swoing Dat   | te:16-06-2022 |                |                     |
| Remark:      |               |                |                     |

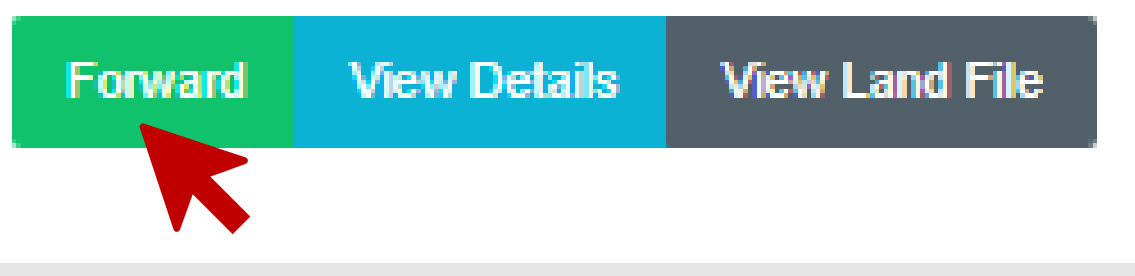

User need to write appropriate remarks while giving approval of land as per government record and click on "APPROVE" button

| Approve Land           | × |
|------------------------|---|
| Remarks                |   |
|                        | h |
| Captcha 6 + 60 Refresh |   |
| Captcha                |   |
| APPROVE Cancel         |   |

(while approving or rejecting the application digital signature must be inserted in user's computer)

Case: - user can face alert on portal while approving or rejecting the applications

Solutions: - please ensure your digital signature token properly installed and running on your computer

| Approve Land           | × |
|------------------------|---|
| Remarks                |   |
|                        |   |
| Captcha 6 + 60 Refresh |   |
| Captcha                |   |
| APPROVE Cancel         |   |

| je    | jrfry.jharkhand.gov.in says                                         | Go |
|-------|---------------------------------------------------------------------|----|
|       | Digital Signature Utility Not Running or TypeError: Failed to fetch |    |
| lauja | ок                                                                  |    |
|       | 1                                                                   |    |
|       | Captcha 6 + 38 Refresh                                              | 1  |
|       | 44                                                                  |    |
| l     | APPROVE Cancel                                                      |    |
|       | shashwat kumar . रॉची नामकम टाटी तन्का-01 12 102 10                 |    |

(while approving or rejecting the application digital signature must be inserted in user's computer)

| 🛞 Sent To Approva         | I-JRFRY × +           |             |                 |               |               |                                                      |                        |              |                 |               |                          |            |                               | ~            | · _              | Ø              | ×    |
|---------------------------|-----------------------|-------------|-----------------|---------------|---------------|------------------------------------------------------|------------------------|--------------|-----------------|---------------|--------------------------|------------|-------------------------------|--------------|------------------|----------------|------|
| ← → ⊂ ☆                   | irfry.jharkhand.ge    | ov.in/Adm   | instrative/dasł | nboard/S      | entToApp      | proval                                               |                        |              |                 |               |                          |            | Q                             | @ ☆          | *                | 🗆 🕓            | ) :  |
| 🚺 Apps 🔝 Mana             | aged bookmarks 🛛 Ma   | il 📕 My     | v PwC 🚽 Vant    | tage 🚯        | Pricision     | Plus 🞧 Workday pwc 🔇 Prud                            | entPlus 🚦              | 🗧 MIS L      | ogin 🤇          | Googl         | e Input Too              | ls 🧿       | Email: Inbox                  | 🚊 MOFPI      |                  |                | *    |
| IRFRY                     | ←                     |             |                 |               |               |                                                      |                        |              |                 |               |                          |            |                               | Mr S         | ubodh Sing       | h ,KA          | 9    |
| Dashboard                 | 懀 Dashboard » Sent fo | r approval  | land list       |               |               |                                                      |                        |              |                 |               |                          |            |                               |              |                  |                |      |
|                           | Mauja                 |             |                 |               |               | Click on sent for applications follo                 | r <b>appr</b><br>wed b | oval<br>y ma | butto<br>auja r | on an<br>name | d use<br>for ap          | r finc     | l list of<br>/al              |              |                  |                |      |
| Approve Land              | Q Get Land            | Import inte | Excel           | Print 1       | Land Data fo  | und                                                  |                        |              |                 |               |                          |            |                               |              |                  |                |      |
| Approved Land             | _                     |             |                 |               |               |                                                      |                        |              |                 |               |                          |            |                               |              |                  |                |      |
| Reverted                  | Kisan ID              | Land ID     | Farmer<br>Name  | Rayat<br>Type | Rayat<br>Name | Land<br>Details(District,Circle,Halka,Mauja<br>Name) | Volume<br>No           | Page<br>No   | Khata<br>No     | Plot<br>No    | Land<br>Area             | Land<br>At | Action                        |              |                  |                |      |
| Application               | 3393229000006         | 2811677     | MURLIDHAR       | Rayat         | murli         | राँची,नामकुम,हल्का-01,टाटी                           | 11                     | 120          | 101             | 11,12         | 10 एकड़<br>9<br>डिसमील   | CI         | View Status                   | View Details | View Land        | I File         |      |
| →<br>Sent For<br>Approval |                       |             |                 |               |               |                                                      |                        |              |                 |               |                          |            |                               |              |                  |                |      |
| ×                         |                       |             |                 |               |               |                                                      |                        |              |                 |               |                          |            |                               |              |                  |                |      |
| Rejected<br>Application   | ©2022 JRFRY           |             |                 |               |               |                                                      |                        |              |                 | पोटेल से      | सर्भाधेत <mark>तक</mark> | नीकि सह    | <mark>ायता</mark> के लिए 🎽 ii | fryhelpdesk@ | gmail.com        | पर संपर्क व    | करे। |
| <b>日</b> ク 目:             | 🖬 🏶 🔇                 | ×           | <b>9</b> 8 🛃    |               | G             | ه و ال                                               |                        |              |                 |               |                          |            | 1                             | へ門間          | ⊃ ∜× 7:1<br>20/0 | 0 AM<br>7/2022 | 3    |

5

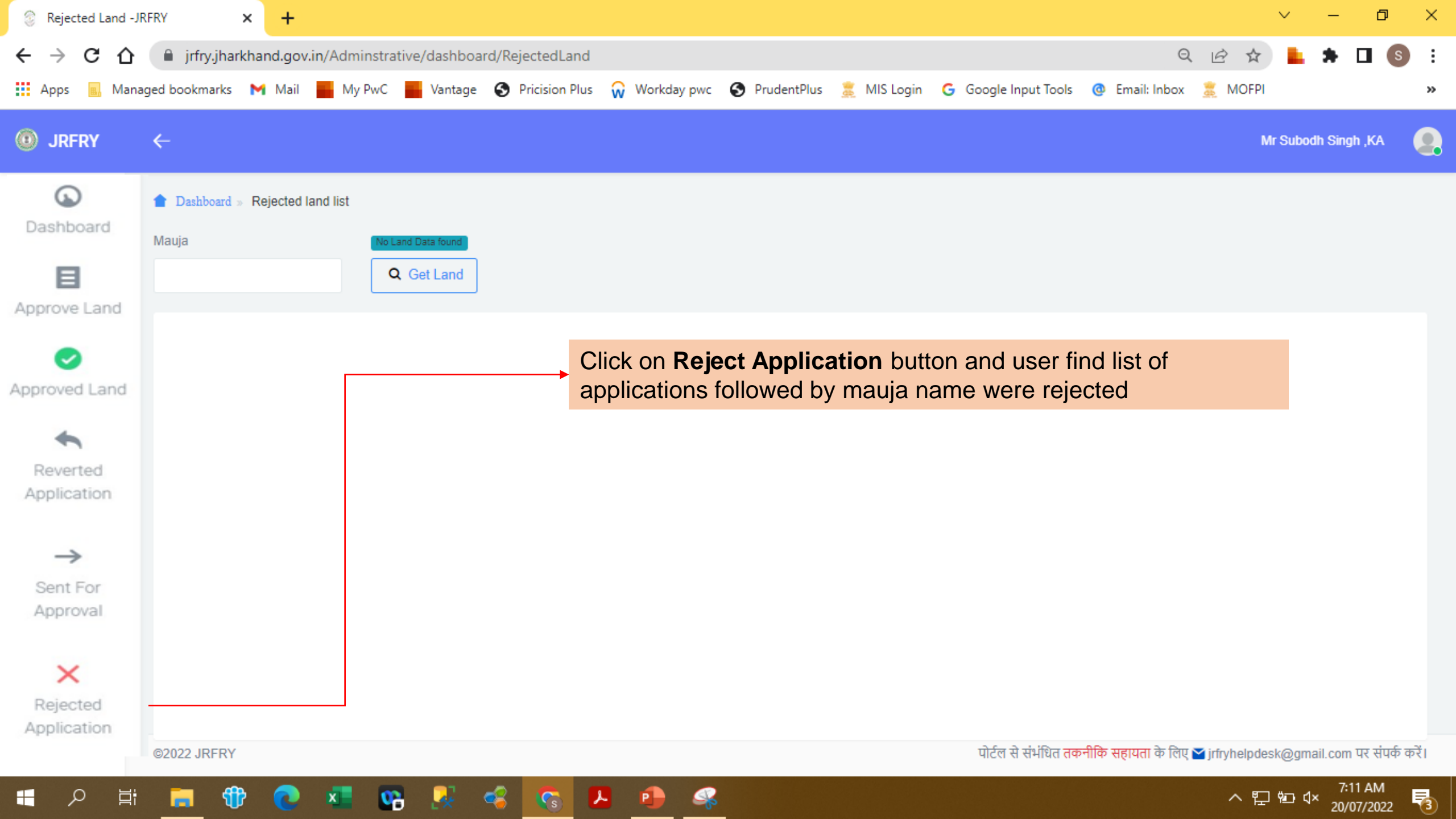

### Helpline

You can connect:

Technical Assistant Group or contact;

- Email jrfryhelpdesk@gmail.com
- Landline –
- Tollfree 1800-123-1136